## To apply for PA Criminal Clearance

Visit the ePatch website: https://epatch.state.pa.us

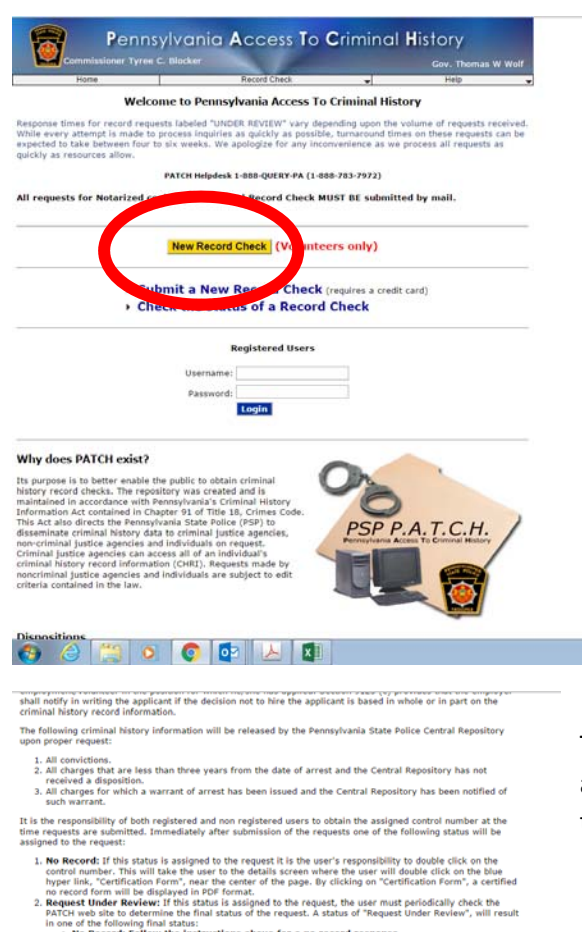

At the home page for the Patch Website, click the Yellow Button that says New Record Check (Volunteers Only)

the following final datas: Record: Follow the instructions above for a no record response. Network for the instructions above for a no record response. It is the instruction of the instruction of the instruction of the instruction of the instruction of the instruc-tion of the instruction of the instruction of the instruction of the instruction of the instruction of the instruc-tion of the instruction of the instruction of the instruction of the instruction of the instruc-tion of the instruction of the instruction of t

dress provided. I This status is occasionally assigned when traffic is extremely heavy and requires the user to chec I alter time. A request should not remain in pending status for more than 24 hours. If a request in pending status for more than 24 hours call the PATCH Help Une toil-free at 1-888-QUERV-PA (1-

By checking this box I verify that I am submitting this request for criminal history record nfermation in connection with my status as an unpaid volunteer. I understand that the §8 fee is be waited backed and the state of the penalties of IP pLC.5, § 400, relating to unsworn falsificati-made on this form are subject to the penalties of IP pLC.5, § 400, relating to unsworn falsificati-te authorities and can be punishable by fine or imprisonment.

Accept Decline

Home | Record Check | Help | Privacy Policy | PA State Police Home Page

ið Iome Site vealth of PA - Pen D Copyright 2003-16, Common varia State Police nal Purposes Only - 2f you have an emergency, crime, or incident to se contact your nearest fulice Agency or call 911.

🔕 🍐 📇 💿 💽 💁 🛃 🚳

The next page is the Terms and Conditions for using the Patch Website as a volunteer. Read the information and Check the box at the bottom of the page and click Accept.

| Commissioner Tyree C. B                                                           | locker                                                                            |                                                | Gov. Thomas W Wolf                                  |
|-----------------------------------------------------------------------------------|-----------------------------------------------------------------------------------|------------------------------------------------|-----------------------------------------------------|
| Home                                                                              | Record Check                                                                      |                                                | Help                                                |
| Personal Information                                                              |                                                                                   |                                                |                                                     |
| Please fill in the following form prior<br>request resulting in an actual crimina | to making your record check re<br>I record will be sent via U.S. M                | equest. Fields marked<br>ail to the name and a | f with an " are required. A<br>ddress listed below. |
| Once this step is completed, informa<br>will be gathered. Each background ch      | tion regarding the individual for<br>neck performed will cost \$ 0.00             | which you are perfor<br>dollars.               | ming a background check                             |
| Reason For Request:                                                               | Volun                                                                             | toorFREE *                                     |                                                     |
| Volunteer Organization Name                                                       | School                                                                            | District of Pittsburgh                         | -                                                   |
| Volunteer Organization Teleph                                                     | none Number:                                                                      |                                                |                                                     |
| First Name:                                                                       | 1.1.1.1.1.1.1.1.1.1.1.1.1.1.1.1.1.1.1.1.                                          |                                                | -                                                   |
| Middle Name:                                                                      |                                                                                   |                                                |                                                     |
| Last Name:                                                                        | 19                                                                                |                                                |                                                     |
| Address Line 1:                                                                   |                                                                                   |                                                |                                                     |
| Address Line 2:                                                                   |                                                                                   |                                                |                                                     |
| City:                                                                             |                                                                                   |                                                | -                                                   |
| State:                                                                            | Penns                                                                             | ylvania 🔹 =                                    |                                                     |
| Zip:                                                                              |                                                                                   | -                                              |                                                     |
| Country:                                                                          | UNIT                                                                              | ED STATES *                                    |                                                     |
| Email Addr:                                                                       |                                                                                   |                                                |                                                     |
| Phone Number:                                                                     |                                                                                   |                                                |                                                     |
|                                                                                   |                                                                                   |                                                |                                                     |
|                                                                                   | Cancel Next >                                                                     |                                                |                                                     |
|                                                                                   | Concer   Herr                                                                     |                                                |                                                     |
| Home   Rec                                                                        | and Check   Help   Privacy Policy   P                                             | A State Police Home Pa                         | or                                                  |
|                                                                                   |                                                                                   |                                                |                                                     |
|                                                                                   |                                                                                   |                                                |                                                     |
|                                                                                   | Pennsylvania                                                                      |                                                |                                                     |
|                                                                                   | Hone Ste                                                                          |                                                |                                                     |
|                                                                                   |                                                                                   |                                                |                                                     |
| D Copyr                                                                           | ight 2003-16, Commonwealth of PA - P                                              | ennsylvania State Police                       |                                                     |
| This Web Site is for Inform                                                       | national Purposes Only - If you have an<br>please contact your nearest Police Age | emergency, crime, or inc<br>ncy or call 911.   | ident to report.                                    |
|                                                                                   |                                                                                   |                                                |                                                     |
|                                                                                   | 9E0743E9F9857F11C8EE89A88                                                         | 3456667                                        |                                                     |
|                                                                                   |                                                                                   |                                                |                                                     |
|                                                                                   |                                                                                   |                                                |                                                     |

This page is asking you for information from the volunteer organization. The volunteer organization will be School District of Pittsburgh. Your information can complete the remaining required fields. Click **Next** at the bottom of the page.

The next screen just verifies what you entered on Personal Information Page.

Click **Proceed** at the bottom of the page.

| Comm                                                                               |                             | Tyree C. B                                   | locker                                                  |                                                                                      |                                                                         |                                          | Gov. Thomas W Wolf                             |
|------------------------------------------------------------------------------------|-----------------------------|----------------------------------------------|---------------------------------------------------------|--------------------------------------------------------------------------------------|-------------------------------------------------------------------------|------------------------------------------|------------------------------------------------|
| Hom<br>Decend Check                                                                | Decase                      | et Form                                      |                                                         | Record Check                                                                         |                                                                         | ,                                        | Help                                           |
| Record Check                                                                       | neque                       | scronn                                       |                                                         |                                                                                      |                                                                         |                                          |                                                |
| Please enter as m<br>First and middle r<br>characters. Last n<br>the "Add Request" | ames m<br>ames m<br>button. | ay <b>NOT</b> co<br>ay contain<br>When finis | possible fo<br>ntain numb<br>dashes. Fie<br>hed enterin | r the individual yo<br>ers, hyphens, apo<br>lds marked with a<br>g requests, click t | u would like to<br>strophes, dash<br>n * are require<br>he "Finished" b | es, or any oth<br>d. To submit<br>utton. | ier non-alphabetic<br>multiple requests, click |
| Firs                                                                               | t Name:                     |                                              | 1                                                       |                                                                                      |                                                                         | -                                        |                                                |
| Mid                                                                                | dle Nam                     | e:                                           |                                                         |                                                                                      |                                                                         |                                          |                                                |
| Las                                                                                | t Name:                     |                                              |                                                         |                                                                                      |                                                                         |                                          |                                                |
| Suf                                                                                | fix:                        |                                              |                                                         |                                                                                      |                                                                         |                                          |                                                |
| Soc                                                                                | ial Secu                    | rity #:                                      |                                                         | (10000                                                                               | xxxx) (Highly recor                                                     | (bebnemn                                 |                                                |
| Dat                                                                                | e of Birti                  | h:                                           |                                                         | 1 1                                                                                  | (mm/dd                                                                  | (YYYY) =                                 |                                                |
| Sex                                                                                | 12                          |                                              | Un                                                      | known •                                                                              |                                                                         |                                          |                                                |
| Rac                                                                                | e:                          |                                              | Un                                                      | known 🔻                                                                              |                                                                         |                                          |                                                |
|                                                                                    |                             |                                              |                                                         |                                                                                      |                                                                         |                                          |                                                |
|                                                                                    |                             |                                              | Allase                                                  | s and/or Maiden                                                                      | Name                                                                    |                                          |                                                |
|                                                                                    |                             | First                                        |                                                         | Middle                                                                               | L                                                                       | ast/Maiden                               |                                                |
| Ali                                                                                | as                          |                                              |                                                         |                                                                                      |                                                                         |                                          |                                                |
| Ali                                                                                | as                          |                                              |                                                         |                                                                                      |                                                                         |                                          |                                                |
| 2                                                                                  | _                           |                                              |                                                         |                                                                                      |                                                                         |                                          |                                                |
| All-<br>3                                                                          | 15                          |                                              |                                                         |                                                                                      |                                                                         |                                          |                                                |
| Alia                                                                               | 35                          |                                              |                                                         |                                                                                      |                                                                         |                                          |                                                |
| 4                                                                                  |                             |                                              |                                                         |                                                                                      |                                                                         |                                          |                                                |
|                                                                                    |                             |                                              | Enter                                                   | This Request Ca                                                                      | ncel                                                                    |                                          |                                                |
|                                                                                    |                             |                                              |                                                         |                                                                                      |                                                                         |                                          |                                                |
|                                                                                    |                             | Home   Rec                                   | ord Check   H                                           | elp   Privacy Policy                                                                 | PA State Police                                                         | Home Page                                |                                                |
|                                                                                    |                             |                                              |                                                         |                                                                                      |                                                                         |                                          |                                                |
|                                                                                    |                             |                                              |                                                         |                                                                                      |                                                                         |                                          |                                                |
|                                                                                    |                             |                                              |                                                         | Pennsylvania                                                                         |                                                                         |                                          |                                                |
|                                                                                    |                             |                                              |                                                         | Plane Sta                                                                            |                                                                         |                                          |                                                |
|                                                                                    |                             |                                              |                                                         | C                                                                                    | -                                                                       | a dela                                   |                                                |
|                                                                                    | 1000                        | ig: Copyr                                    | ngne 2003-16,                                           | Commonwealth of PA                                                                   | <ul> <li>Pennsylvania Sta</li> </ul>                                    | te Police                                | 1.1.1.1                                        |
| 10                                                                                 | is web 54                   | e is for inform                              | please contac                                           | t your nearest Police A                                                              | gency or call 911.                                                      | me, or incident                          | to report,                                     |
|                                                                                    |                             |                                              |                                                         |                                                                                      |                                                                         |                                          |                                                |
|                                                                                    |                             |                                              | 9E974                                                   | E9F9857F11CBEE89A                                                                    | 88345EEE7                                                               |                                          |                                                |
|                                                                                    |                             |                                              |                                                         |                                                                                      |                                                                         |                                          |                                                |

This page is where you enter your information that will be used to do the actual background check. When you have completed the form, click the box at the bottom of the page that says **Enter This Request**.

|                                                                                                    | vania Access To                                                                                                    | Criminal                                                                            | History<br>Gov. Thomas                                                 | W Wolf                     |
|----------------------------------------------------------------------------------------------------|----------------------------------------------------------------------------------------------------|-------------------------------------------------------------------------------------|------------------------------------------------------------------------|----------------------------|
| Home                                                                                                    | Record Check                                                                                                    |                                                                                     | Help                                                                   |                            |
| ecord Check Request Form                                                                                                    |                                                                                                    | -201                                                                                | 100 C                                                                  |                            |
| lease enter as much information as<br>irst and middle names may <b>NOT</b> con<br>haracters. Last names may contain on<br>a "Add Request" button. When finial | possible for the individual you woi<br>ntain numbers, hyphens, apostropi<br>lashes. Fields marked with an * a<br>red entering requests, click the *F | uld like to perforn<br>hes, dashes, or ar<br>re required. To su<br>inished" button. | a background check<br>by other non-alphabe<br>abmit multiple requesion | k an.<br>vic<br>sts, click |

| First Name:        |                    |                                       |
|--------------------|--------------------|---------------------------------------|
| Middle Name:       |                    |                                       |
| Last Name:         |                    | *                                     |
| Suffix:            |                    |                                       |
| Social Security #: | (2222222           | (Highly recommended)                  |
| Date of Birth:     | / /                | (mm/dd/yyyy) *                        |
| Sex:               | Unknown •          |                                       |
| Race:              | Unknown *          |                                       |
| Firs               | t Middle           | Last/Maiden                           |
| Alias              |                    |                                       |
| Alias              |                    |                                       |
| 2                  |                    |                                       |
| Alias              |                    |                                       |
| Alias              |                    | _                                     |
| 4                  |                    |                                       |
| Home   R           | Enter This Request | quests(1)<br>A State Police Home Page |
|                    |                    |                                       |

Once you click Enter this Request on the previous screen the next screen looks like it is asking you for the same information again. However, it is giving you the opportunity to request more than one criminal record check. For example, if you are submitting a request for a spouse, or a child who will be doing volunteer work, you can enter their information until you have entered all that you need to do a request for.

Once you are finished entering information for all of the individuals you are requesting background checks for click the Finished Button at the bottom of the page.

The next page gives you a list of all of the individuals you have entered requests for. If you don't have any more to enter, click Submit.

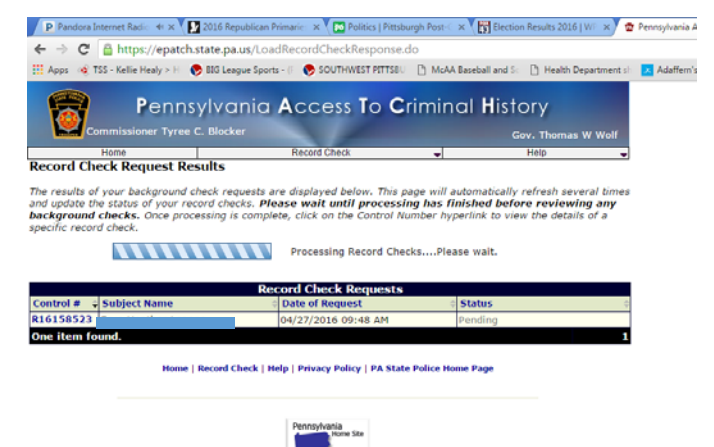

The system will begin processing the request. The Status column will say, Pending, No Record, Record or Request Under Review. If you get a status of Request Under Review, you should make note of the control number. I suggest you print this screen, because to go back into the system, you must enter the control number, name and request date exactly as they are on this result page.

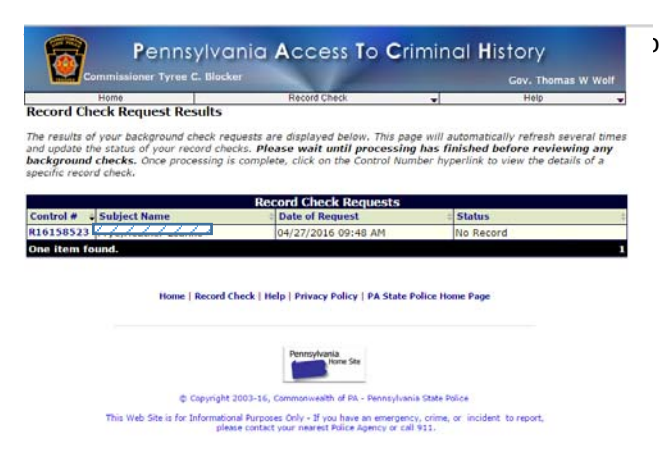

on the Control #. This is a link to the official results.

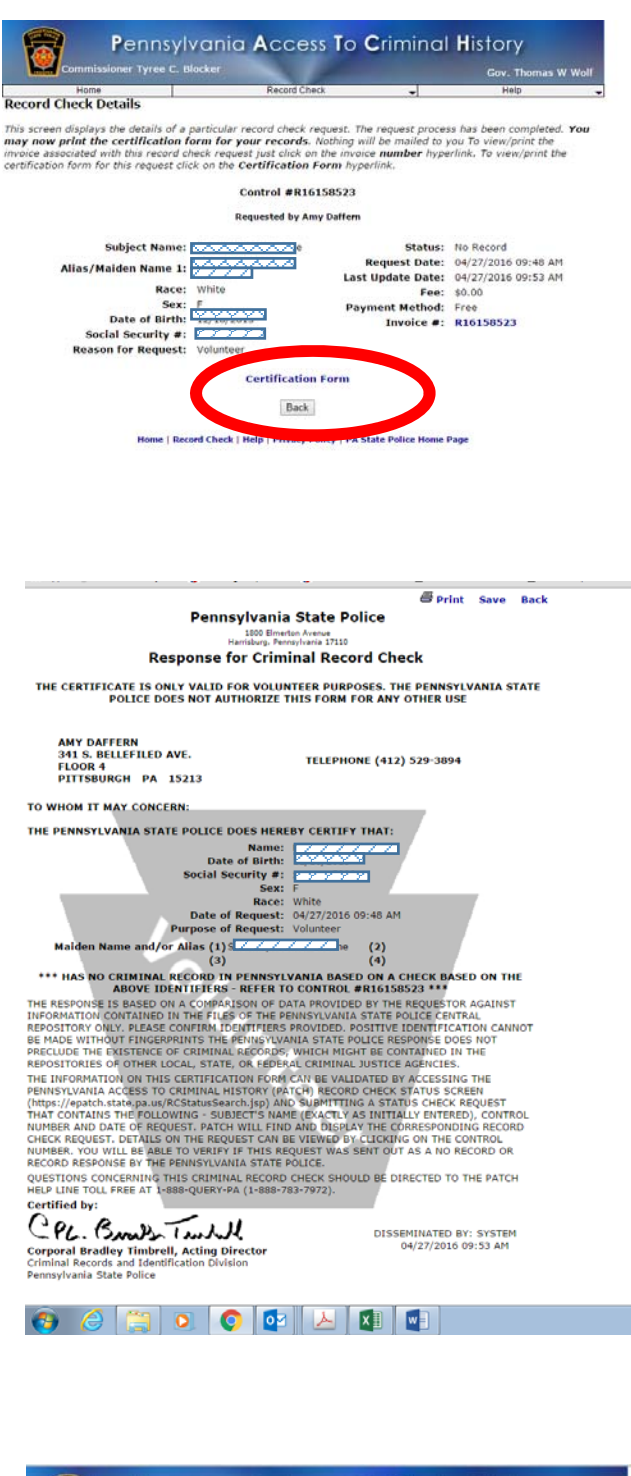

Click on the link for the Certification Form. The Certificate is the document that you must submit with the rest of your volunteer documents.

 Pennsylvania Access to Criminal History

 water verse
 dev

 water verse
 dev

 water verse
 dev

 results of your background check: Requests are displayed below. This page will automaticably refresh several tents of your record check. Vices ervice will automaticably refresh several tents of your record check. Sone processing is complete, click on the Control Number hyperlink to view the details of a click cereer details.

 there is a subject Name
 Date of Request

 10153523
 Odv/27/2016 09:48 M

 10153523
 Date of Request

 10153523
 Date of Request

 10153523
 Date of Request

 10153523
 Date of Request

 10153523
 Date of Request

 10153523
 Date of Request

 10153523
 Date of Request

 10153523
 Date of Request

 10153523
 Date of Request

 10153523
 Date of Request

 10153523
 Date of Request

 1016
 No Record

 1017
 Date of Request

 1018
 Date of Request

 1018
 Date of Request

 1018
 Date of Request

 1019
 Date of Request

This Web Site is for Informational Purposes Only - If you have an emergency, crime, or: incident to report, please contact your nearest Police Agency or call 911.

If your request for a criminal record check shows a status of "Request Under Review". You should take the page that you printed earlier in the process.

This is the certificate that must be submitted. You should always keep a copy for your records.

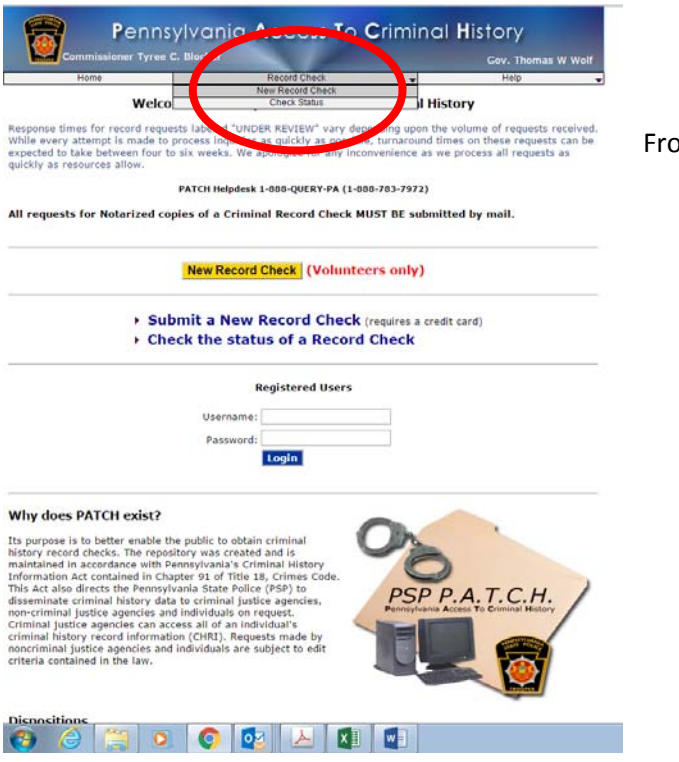

| Home                                                                        | Record Check                                                                   | *                                       | Help                                             |      |
|-----------------------------------------------------------------------------|--------------------------------------------------------------------------------|-----------------------------------------|--------------------------------------------------|------|
| ecord Check Status                                                          |                                                                                |                                         |                                                  |      |
| perform a search on a record<br>iginal record check request. If a<br>actly. | check request you must enter in all th<br>a middle name was entered on the ori | e data exactly as<br>ginal request ther | it was entered for the<br>byou must enter that i | name |
| Control Number:                                                             |                                                                                | -                                       |                                                  |      |
| First Name:                                                                 |                                                                                | -                                       |                                                  |      |
| Middle Name:                                                                |                                                                                |                                         |                                                  |      |
| Last Name:                                                                  |                                                                                | -                                       |                                                  |      |
| Date of Request:                                                            | / / /                                                                          | m/dd/yyyy) =                            |                                                  |      |
| Forme                                                                       | Search<br>Record Check   Help   Privacy Policy   PA 3                          | itate Police Home P                     | age                                              |      |

(b) Copyright 2003-16, Commonwealth of PA - Pennsylvania State Police This Web Site is for Informational Purposes Duly - If you have an energency, crime, or incident to report, please contact your nerve Police Aprice or call 511. From the home page, click **Record Check** then **Check Status**.

Enter the required information EXACTLY as you did on your original request. Click **Search**.

You will get a new result page. If the result is **No Record**, follow the steps above to print the certificate. If the result is **Record** the state police will send a rap sheet to the address that was entered in the Personal Information Section (step 1). A copy of the rap sheet must be submitted as your clearance document along with the other required documents.p